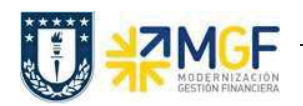

Manual de Usuario

## 3.5 Anular Entrega

| Actividad     | Anular entrega de salida |
|---------------|--------------------------|
| Transacciones | VL09                     |
| SAP S4 HANA   |                          |

En esta actividad se anula el suministro al cliente.

Esta actividad se inicia como sigue:

- Menú SAP: Logística -> Comercial -> Expedición y transporte -> Contabilizar salida mcía. -> Anulación
- Acceso directo a la transacción: VL09
- a) Al comenzar la operación desde el menú o bien directamente desde la transacción, aparecerá la pantalla "Anular movimiento de mercancías". Ingresar los siguientes datos y pulse el icono

| Nombre del<br>Campo                  | Descripción                                                                                               |
|--------------------------------------|----------------------------------------------------------------------------------------------------|
| 1. Puesto de<br>Expedición           | Lugar donde se tratan las entregas. Seleccione el puesto de expedición correspondiente a su organización. |
| 2. Entrega<br>entrante/<br>de salida | Número de entrega o rango de números de entrega la cual desea anular la contabilización.                  |

| 🖻 P <u>r</u> ograma <u>T</u> rata        | ar <u>P</u> asara <u>S</u> i | stema <u>A</u> yuda |     |      |       |           |
|------------------------------------------|------------------------------|---------------------|-----|------|-------|-----------|
| Ø [[                                     | •] « [                       | 8 8 8 8             | 181 | 前的主义 | ាមមាន | 🌄 🖂   🕥 🖳 |
| Anular movin                             | niento de n                  | nercancías          |     |      |       |           |
| <b>P</b>                                 |                              |                     |     |      |       |           |
| Operaciones a anular                     |                              |                     |     |      |       |           |
| Puesto de expedici                       | ón                           | N001                |     | а    |       | R         |
| Ruta                                     |                              |                     |     | а    |       | 8         |
| Fecha de mov.de n                        | nercancías                   |                     | 1   | а    |       |           |
| Entrega entrante/d                       | le salida                    | 70000538            | 2   | а    |       |           |
| Grupo de entregas                        |                              |                     |     | а    |       |           |
| Nº de transporte                         |                              |                     |     | а    |       |           |
| Entregas entr.y EntregasSal EntregasEntr | entregas sal.                |                     |     |      |       |           |

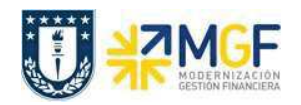

b) El sistema muestra las entregas seleccionadas según los criterios de selección introducidos en la pantalla inicial.

| ₽ <u>L</u> ista <u>I</u> | iratar <u>P</u> | asar a <u>O</u> pci | iones               | Sist  | ema  | <u>A</u> yuda |          |                              |         |
|--------------------------|-----------------|---------------------|---------------------|-------|------|---------------|----------|------------------------------|---------|
| 0                        |                 | • «                 | 810                 | 3     | a 😪  | ₽ M M         | 1000     | 1) 🗖 🗖                       | 0 🖷     |
| Anular                   | movin           | niento de           | merc                | an    | cías |               |          |                              |         |
| 🚱 Anular                 |                 | 🐻 Indicar fe        | e <mark>c</mark> ha | 631   | .og  | Refrescar     | Do 🖹 Do  | cume <mark>ntos m</mark> ate | eriales |
| E Entrega                | CIEnt           | FeSMReal            | PtE                 | Ρ     | Ruta | FeCab         | DestMerc | Fe.anul.                     | S       |
| 7000053                  | 8 ZLF1          | 09.12.2018          | N001                | 19:00 |      | 10.12.2018    | 9004300  | 09.12.2018                   | С       |

c) Seleccione la(s) entrega(s) que desea anular y pulse el icono 🍄 Anular

| A | nular mo | ovim  | iento de     | merc | car | ncías | i.         |          |               |         |
|---|----------|-------|--------------|------|-----|-------|------------|----------|---------------|---------|
| æ | Anular 📳 | ۲.    | 🐻 Indicar fe | cha  | 63  | Log   | Refrescar  | Do 🗈 Do  | cumentos mate | eriales |
| 屘 | Entrega  | CIEnt | FeSMReal     | PtE  | P   | Ruta  | FeCab      | DestMerc | Fe.anul.      | S       |
|   | 70000538 | ZLF1  | 09.12.2018   | N001 | 1   | Í     | 10.12.2018 | 9004300  | 09.12.2018    | C       |

d) Confirme la anulación pulsando el icono 🗹 en la ventana emergente.

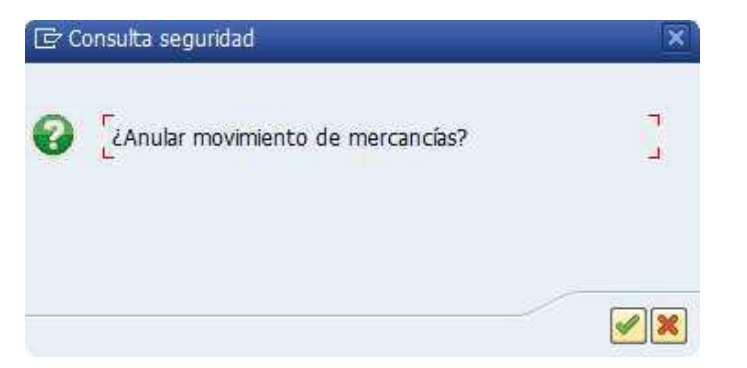

e) El sistema muestra e mensaje de anulación de la contabilización de la entrega. En el flujo de documentos se genera el documento de anulación de la confirmación de la salida.

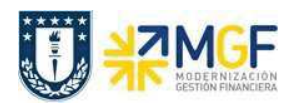

Manual de Usuario

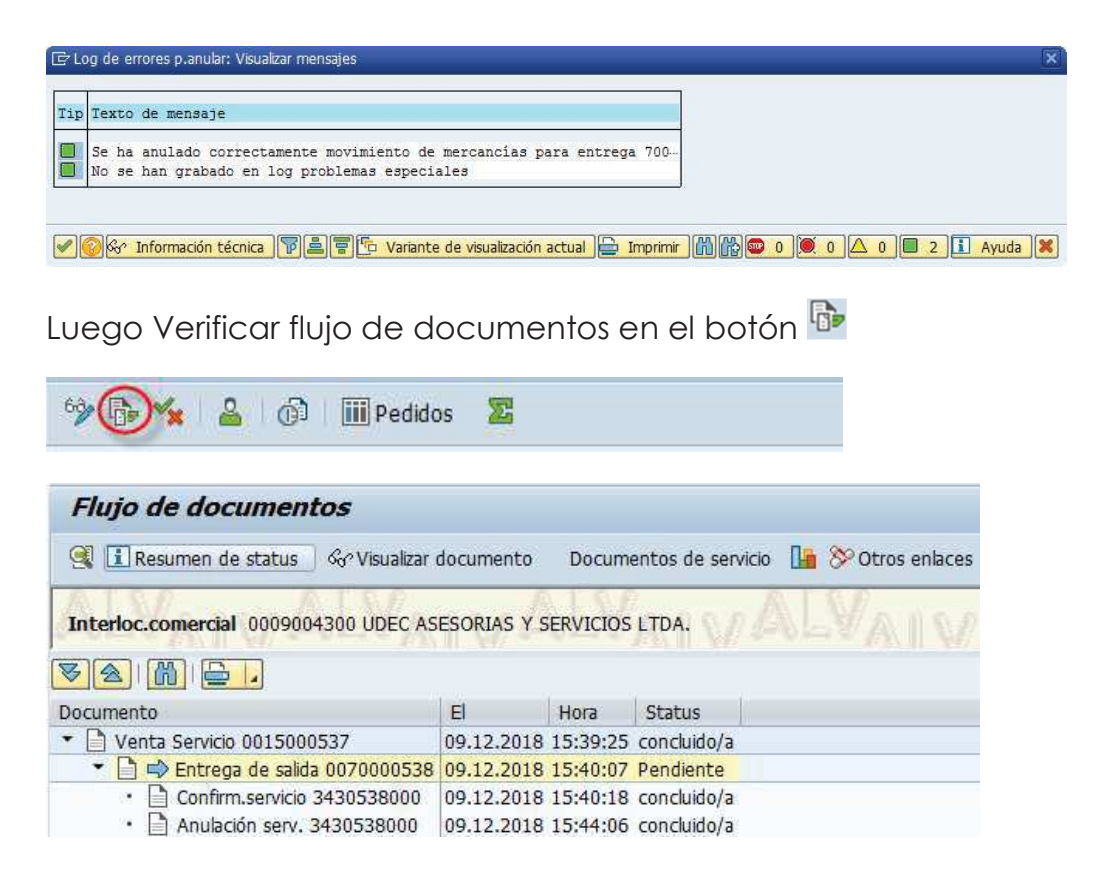

f) Mediante la transacción VL02N puede modificar, borrar o volver a contabilizar la SM de la entrega.

| )est.mercancía                                            | 9004300               |                                |                       |                    |                   |         |        |
|-----------------------------------------------------------|-----------------------|--------------------------------|-----------------------|--------------------|-------------------|---------|--------|
|                                                           |                       | UDEC ASESURIAS Y               | SERVICIOS LTDA. / ED? | FICIO VIRGINIO GOM | EZ S/N. OF.320 P. | 3 / CON |        |
|                                                           |                       |                                |                       |                    |                   |         |        |
| ATTING                                                    |                       |                                | 1                     |                    |                   |         |        |
| Resumen                                                   | de posiciones Pick    | ng Carga Transporte            | Resumen de statu      | is Datos movimiei  | ntos mercancias   |         |        |
|                                                           |                       |                                |                       |                    |                   |         |        |
|                                                           |                       |                                |                       |                    |                   |         |        |
| SM planificada                                            | 10.12.2018            | 00:0 Peso to                   | tal                   |                    |                   |         |        |
| SM planificada                                            | 10.12.2018            | 00:0 Peso to                   | tal                   |                    |                   |         |        |
| SM planificada<br>Sal.mcía.real                           | 10.12.2018            | 00:0 Peso to<br>00:00 Ctd.bult | tal os                | 1                  |                   |         |        |
| SM planificada<br>Sal.mcía.real                           | 10.12.2018            | 00:0 Peso to<br>00:00 Ctd.bult | ios                   |                    |                   |         |        |
| SM planificada<br>Sal.mcía.real<br>Posiciones (           | 10.12.2018            | 00:0 Peso to<br>00:00 Ctd.bult | tal                   |                    |                   |         |        |
| SM planificada<br>Sal.mcía.real<br>Posiciones (           | 10.12.2018<br>(todas) | 00:0 Peso to<br>00:00 Ctd.buit | tal                   |                    |                   |         |        |
| SM planificada<br>Sal.mcía.real<br>Posiciones (<br>Pos Mi | (todas)<br>aterial    | 00:0 Peso to<br>00:00 Ctd.bult | tal                   | 1 Denomin.         |                   | Į.,     | . Tp S |